## APPELLATE DIVISION, THIRD DEPARTMENT HOW TO CREATE AN ACCOUNT AS AN UNREPRESENTED LITGANT

These instructions will assist you with creating an account in the NYCSEF system. Once an account has been created, appellant will be able to e-file an appeal with the Appellate Division, Third Judicial Department.

## HOW DO I CREATE AN ACCOUNT?

• On the upper left side of the Home Screen, Select "Home: Unrepresented Litigants."

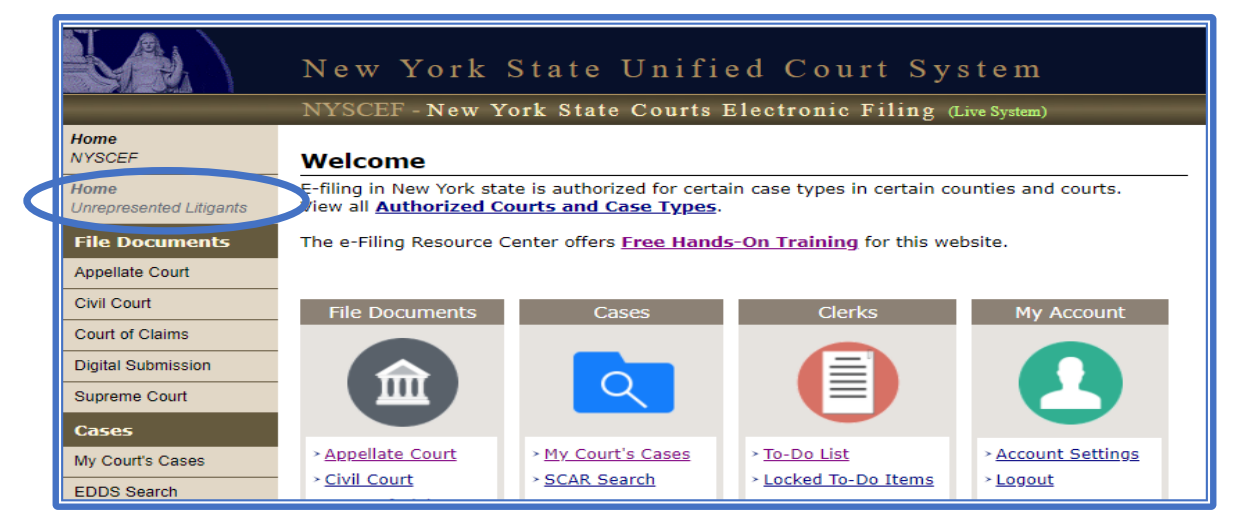

• Under "Step 1: Create an Account", Select "Create an Account, Start a New Case "

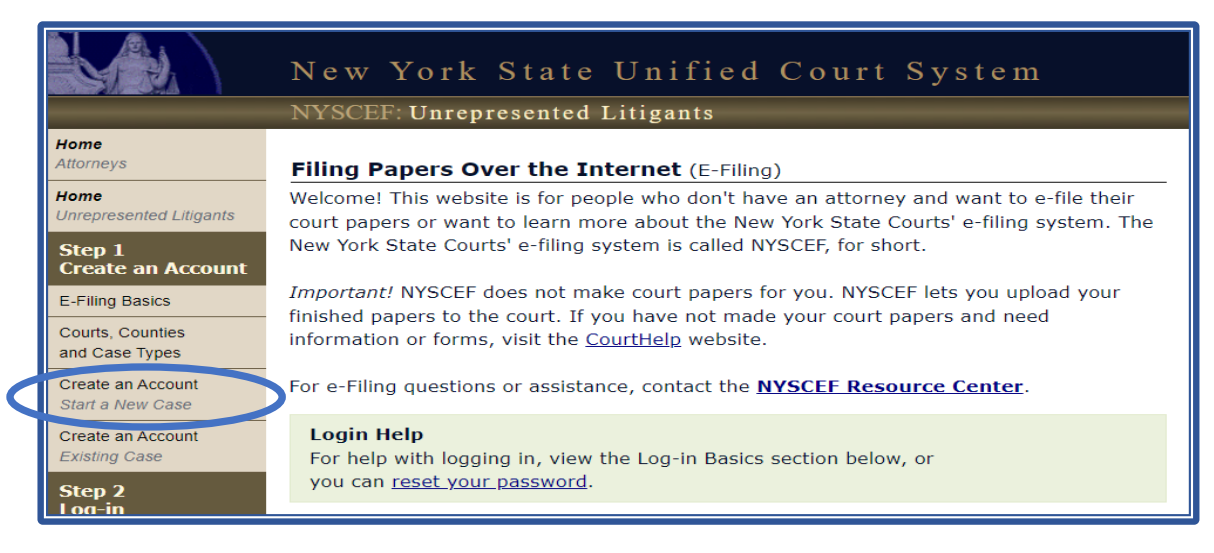

• Select "Create an Account to Start a New Case"

|                                       | New York State Unified Court System                                                                                                    |
|---------------------------------------|----------------------------------------------------------------------------------------------------|
|                                       | NYSCEF: Unrepresented Litigants                                                                                                    |
| Home<br>Attorneys                     | Create an Account to Start a New Case                                                                                                    |
| Home<br>Unrepresented Litigants       | Before you can e-file your court papers to start a case you must create an account on this website. You will be asked to submit your name, address and <u>E-mail Address</u> . After you                                                                                                    |
| Step 1<br>Create an Account           | submit the information, you will get an email back with your user name and password.<br>You must change your password and then log-in to the e-filing system and start your<br>case. You will be able to file your papers with the Court over the internet. But, you will not<br>be able to deliver your papers <b>that start a case</b> to the other side over the internet. Visit<br>CourtHelp to learn <u>How Legal Papers are Delivered</u> . You will have to e-file proof that you<br>have delivered the papers to the other side. If the other side e-files a response you will<br>then be able to deliver (serve) future papers over the internet. And the other side can<br>deliver papers to you over the internet. |
| Courts, Counties<br>and Case Types    |                                                                                                    |
| Create an Account<br>Start a New Case |                                                                                                    |
| Create an Account<br>Existing Case    | Create an Account                                                                                                    |
| Step 2<br>Log-in                      | The account you create can be used for one case. If you want to e-file in another case, you will have to create another account. Before you create an account, make sure e-filing                                                                                                    |
| Log-in Basics<br>Start New Case       | is allowed in your case by checking the e-filing <u>Courts, Counties and Case Types</u> . Also, make sure you have everything you need to e-file. Read <u>E-filing Basics</u> . Follow the link below to get started:                                                                                                    |
| Existing Case                         |                                                                                                    |
| Help                                  | Create an Account to Start a New Case                                                                                                    |
| Resource Center Support               | Practice                                                                                                    |
| Stop E-filing                         | NYSCEF has an e-filing training website for attorneys and unrepresented litigants. If you                                                                                                    |
| Filing Hard Copies                    | want to practice e-filing you must create a training site account.                                                                                                    |
| Forms                                 | Create a <u>Training Site Account</u> .                                                                                                    |
| CourtHelp                             | visit the <u>manning site</u> .                                                                                                    |
| Training Site                         |                                                                                                    |

• Select " I Understand and Agree" then click "Continue."

|                                       | New York State Unified Court System                                                                                                    |
|---------------------------------------|----------------------------------------------------------------------------------------------------|
|                                       | NYSCEF: Unrepresented Litigants                                                                                                    |
| Home<br>Attorneys                     | Create an Account to Start a New Case                                                                                                    |
| Home<br>Unrepresented Litigants       | Website Terms of Use                                                                                                    |
| Step 1<br>Create an Account           | <ol> <li>The NYSCEF system and all its data and information belong solely to the New York<br/>State Unified Court System.</li> </ol>                                         |
| E-Filing Basics                       | 2. NYSCEF data and information may not be mined or sold, or used in any pay-for-use                                                                                          |
| Courts, Counties<br>and Case Types    | 3. This site may not be used by any automated program for the purpose of extracting                                                                                          |
| Create an Account<br>Start a New Case | 4. This site may not be directly linked to by any website without the express written                                                                                        |
| Create an Account<br>Existing Case    | permission or the Unified Court System.<br>5. Unlawful use or attempted unlawful use of this system may subject me to criminal or<br>civil penalties                         |
| Step 2<br>Log-in                      | 6. Using my password for e-filing documents is the same as me signing a <u>Part 130</u> statement saying that the papers I am submitting are not false, or are being used to |
| Log-in Basics                         | delay the case or harass the other side, or have no legal basis.                                                                                                    |
| Start New Case                        | NYSCEF.                                                                                                    |
| Existing Case                         | 8. I must fill out the <u>Change of Contact Information Form</u> if I change my email address.                                                                               |
| Help                                  |                                                                                                    |
| Resource Center Support               | $\square$ I understand and agree.                                                                                                    |
| Stop E-filing                         | Continue                                                                                                    |
| Filing Hard Copies                    | UNIMU                                                                                                    |
| Forms                                 |                                                                                                    |
| CourtHelp                             |                                                                                                    |
| Training Site                         |                                                                                                    |

• Create your Account by entering below information. Then Select "Create User"

|       | New York State Unified Court System                                                                                                    |
|-------|----------------------------------------------------------------------------------------------------|
| Close | Create An Account to Start a New Case * Required                                                                                        |
|       | Name       First *     Middle     Last *     Suffix       John     Doe                                                                  |
|       | Mailing Address         Street Address *         55 Park Lane         City *       State *         Zip Code *         Albany       NY ~ |
|       | E-mail Service Address<br>E-mail Address *<br>JohnDoe@email.com<br>Confirm E-mail Address *<br>JohnDoe@email.com                        |
|       | Cancel Create User                                                                                                    |

• Once an Account has been created, you will be prompted to check your email to setup a Password.

|       | New York State Unified Court System                                                                                                    |
|-------|----------------------------------------------------------------------------------------------------|
|       | NYSCEF - New York State Courts Electronic Filing (Live System)                                                                                                    |
| Close | Your NYSCEF Account has been Created                                                                                                    |
|       | Your NYSCEF account has been created, but you will need to complete your registration by setting up a password. An email was sent to you with more instructions.                                    |
|       | Please Note: Once you complete the registration process your ID can be used to commence only ONE case. If at some time you have a need to start a different case - you will have to register again. |
|       | User Name: unjdoe6                                                                                                    |
|       | Name: John Doe                                                                                                    |
|       | Address: 55 Park Lane, Albany, NY 12210                                                                                                    |
|       | Email Service Address: JohnDoe@email.com                                                                                                    |
|       |                                                                                                    |

• After you have created your password, Return to the Home Screen. Select "Home: Unrepresented Litigants."

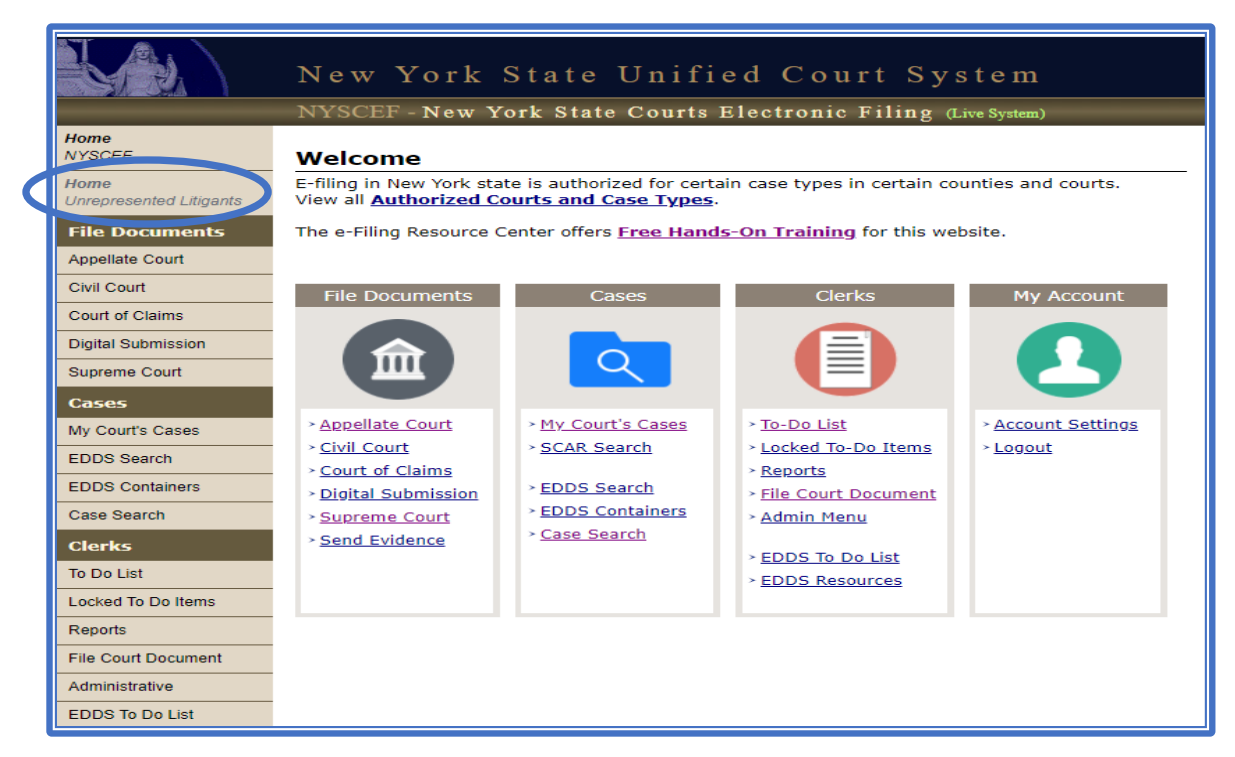

• Under "Step 2", Select "Start New Case."

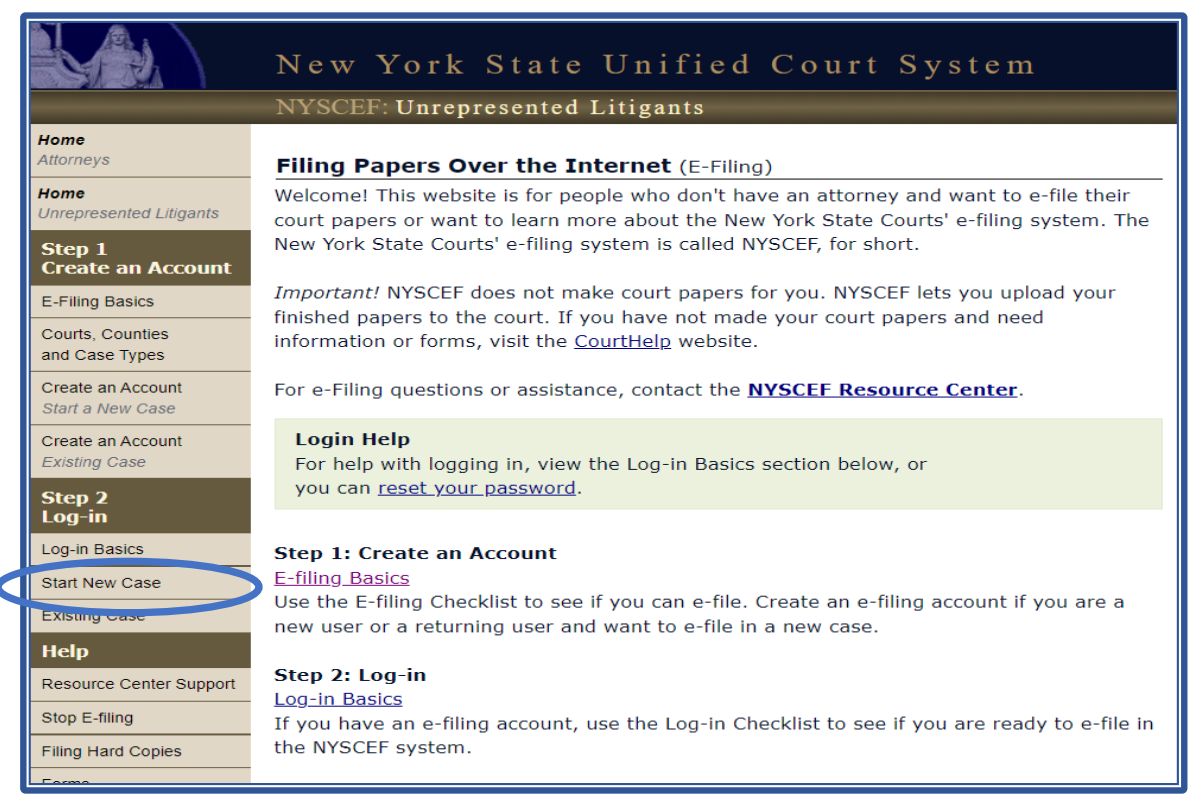

## • Select "Appellate Court"

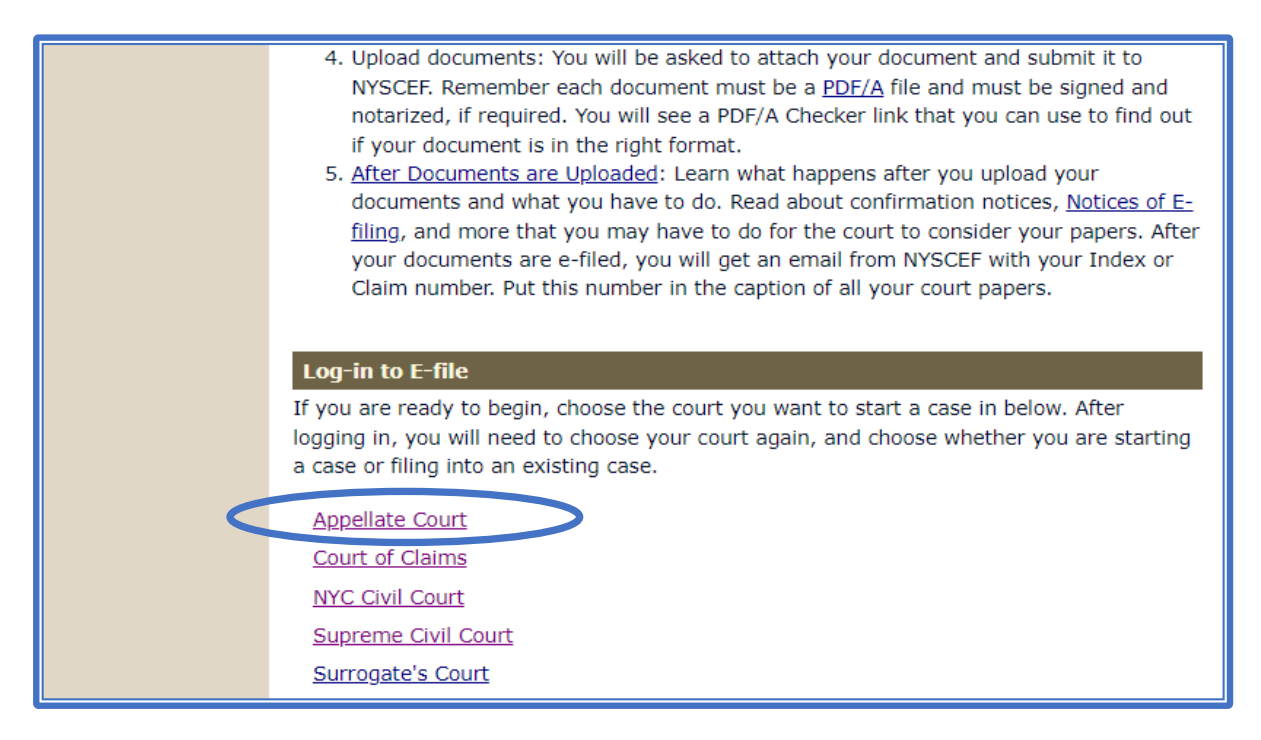

• Login with your newly created Username & Password.

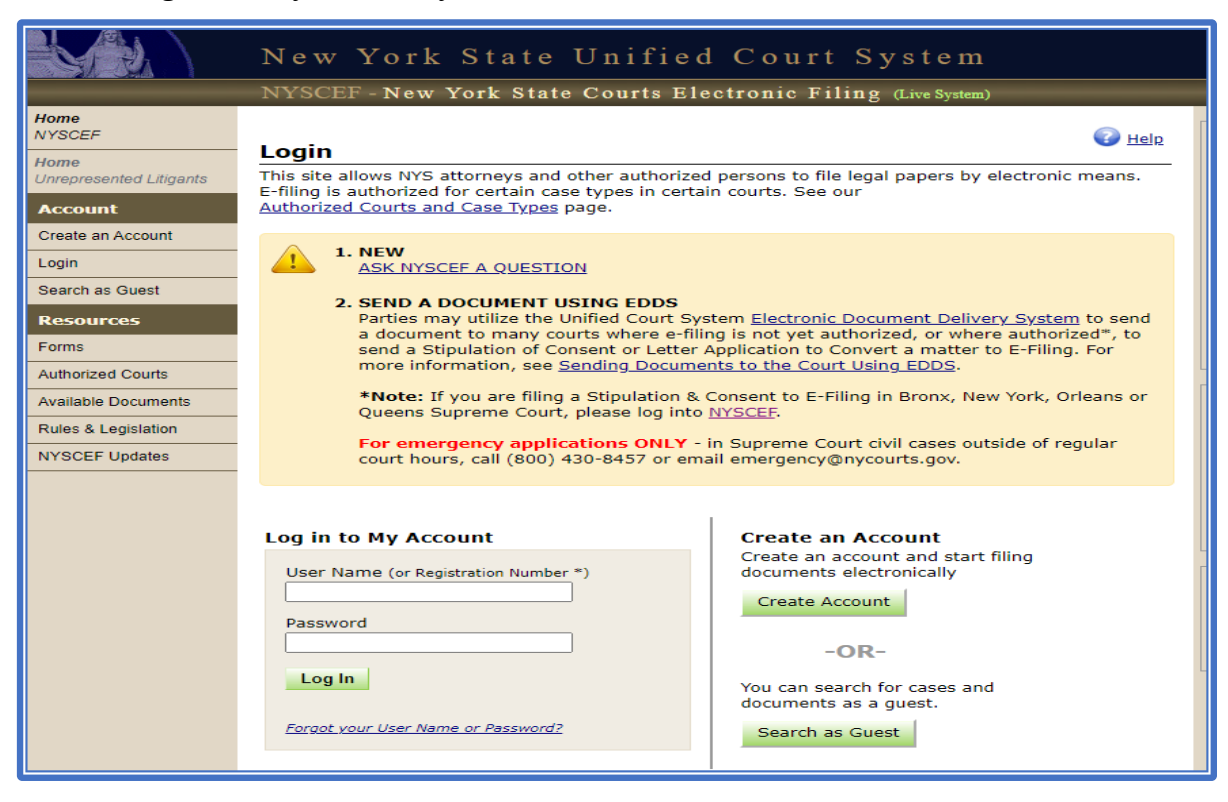